#### BRITS Phase 2 Updates and Changes

IMAC Presentation 11/21/2024

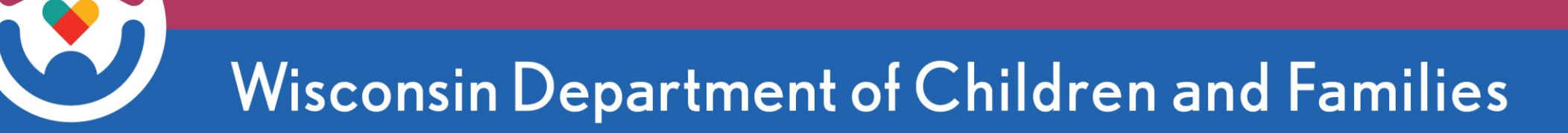

# Background

- Benefit Recovery Investigation Tracking System
- Redesign of Investigation, Fraud Determination, Overpayment Claim Management and Collections for:
  - Child Care
  - FoodShare
  - Medical Assistance
    - Ongoing referrals
    - Legacy Claim Information Only
  - Wisconsin Works (W-2)
  - Job Access Loans
- Over 1,700 active users
- Over 300k referrals created since Phase 1 release (2016)

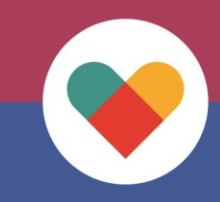

# **Phases of BRITS**

#### Phase 1(2016)

Referral Creation Investigation Lifecycle Workflow Management

#### Phase 2 (2024)

Claim Creation Notice Redesign and Storage Claim Management Individual Detail Claim Detail Case Detail Recoupment Write-off/Adjustments Stop Recovery **Flex Notice Payment Posting** Epayment posting

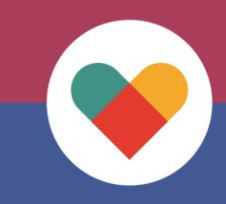

# What is changing?

BRITS Phase II *replaces* Benefit Recovery functionality in CARES Mainframe with the goal to improve overpayment claim creation, claim management and collections.

All Benefit Recovery screens will become read-only and only reflect data effective of the migration date \*\*Historical data only – will not be updated with BRITS data\*\*

What's changing for agency staff: Updated Case, Claim and Individual Detail pages Claims will be created in BRITS Notice Changes 60-day claim Management

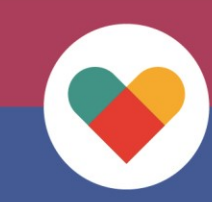

#### **Case Detail**

CC

FS

0128416807

0128416807

1000000961

3100009213

NC

CE

Open

Open

| Case Detail #01            | 2841680      | )7                                                   |                     |                           |                 |                          |              |                                                                                                    | l ƙ                                                      |                 | <b>(</b> |
|----------------------------|--------------|------------------------------------------------------|---------------------|---------------------------|-----------------|--------------------------|--------------|----------------------------------------------------------------------------------------------------|----------------------------------------------------------|-----------------|----------|
| Case Information           |              |                                                      |                     |                           |                 |                          |              |                                                                                                    |                                                          |                 | ^        |
| Case Nur                   | mber         | 0128416807                                           |                     |                           |                 | Case O                   | ffice        | 5040 - Milwaukee Enrollm                                                                                | nent Services                                            |                 |          |
| Primary Pe                 | erson        | GAYLENE-MSK M                                        | IARTINE             | Z-MSK                     |                 | Program Co               | odes 😮       |                                                                                                    |                                                          |                 |          |
| Case Add                   | lress        | 123 Masking 8<br>Case Copied On 2<br>Madison WI 5555 | 2023-10-0<br>5-5555 | 15                        |                 | Individuals<br>Liable Cl | With<br>aims | 0507902009         EARNEST-           0507902033         GAYLENE-           0507902041         EARNEST- | MSK MARTINEZ-MSI<br>MSK MARTINEZ-MSI<br>MSK MARTINEZ-MSI | <<br>< (Р)<br>К |          |
| Referral Information       |              |                                                      |                     |                           |                 |                          |              |                                                                                                    |                                                          |                 | ^        |
| All Referrals 💿 Open Re    | eferrals ()  | Closed Referrals                                     | 0                   |                           |                 |                          |              |                                                                                                    |                                                          |                 |          |
| Referral Number ↓          |              |                                                      |                     | Status                    |                 |                          | Тур          | be                                                                                                    |                                                          |                 |          |
| 9000229309                 |              |                                                      |                     | Post Investigation In F   | Progress        |                          | Cla          | aim Investigation                                                                                       |                                                          |                 | •        |
| Claim Information          |              |                                                      |                     |                           |                 |                          |              |                                                                                                    |                                                          |                 | P        |
| All Claims 💿 Open Clain    | ms 🔿 Clos    | sed Claims ()                                        |                     |                           |                 |                          |              |                                                                                                    |                                                          |                 | 05<br>05 |
| Collection Fee (CF) claims | s are not di | splayed on Case                                      | Detail pa           | age. Please see Individua | al Detail page. |                          |              |                                                                                                    |                                                          |                 |          |
| Claim Number Case          | e Number     | Program Code                                         | Туре                | Status                    | Notice Date ↑   | OP From                  | OP To        | Adj. Claim Amt.                                                                                         | Outstanding Bal.                                         | Liable #        |          |

04/05/2024

07/09/2024

09/13/2020

01/30/2024

09/03/2020

08/01/2023

\$400.00

\$8,465.24

\$300.00

\$8,395.24

2

3

.....

NNameDateOfBirth507902009EARNEST-MSK A MARTINEZ-MSK04/13/1959507902033GAYLENE-MSK E MARTINEZ-MSK11/13/1989

#### **Individual Detail:**

#### **PIN Information, Mailing Address(es), Representatives**

| PIN Number       ARNEST-MSK MARTINEZ-MSK       Date of Birn       of 31/19/5         DIN Number       0507902009       Language       English         Social Security Number       XXXX-5982       English         Matters Source       Address       Date of Birn       01/17/202       Case Source       Addredit Address       Invalid         Closed Case Address       23       MASKING 8, CASE COPIED ON 2023-10-05, MADISON, WI, 55555       01/17/202       01/28/16807       01/28/16807       01/28/16807       01/28/16807       01/28/16807       01/28/16807       01/28/16807       01/28/16807       01/28/16807       01/28/16807       01/28/16807       01/28/16807       01/28/16807       01/28/16807       01/28/16807       01/28/16807       01/28/16807       01/28/16807       01/28/16807       01/28/16807       01/28/16807       01/28/16807       01/28/16807       01/28/16807       01/28/16807       01/28/16807       01/28/16807       01/28/16/20/20/20/20/20/20/20/20/20/20/20/20/20/                                                                                                    | S 🏲 📀                          | <b>-</b>   C | H         |             |                |              |                        |                             | 2009                             | #0507902     | dividual Detai        |
|----------------------------------------------------------------------------------------------------|--------------------------------|--------------|-----------|-------------|----------------|--------------|------------------------|-----------------------------|----------------------------------|--------------|-----------------------|
| Full Name       EARNEST-MSK MARTINEZ-MSK       Date of Birth       04/13/1959         PIN Number       0507902009       Language       English         Social Security Number       XXX-XX-5982       English         Matting Address(es)       Date Changed       Case Source       Add/Edit Address       Invalid         Closed Case Address       123 MASKING 8, CASE COPIED ON 2023-10-05, MADISON, WI, 5555-       Date Changed       Case Source       Add/Edit Address       Invalid         BitTS Mailing Address       123 Original Address 8, CASE COPIED ON 2023-10-05, MADISON, WI, 5555-       10/17/2024       0128416807       Invalid         BitTS Mailing Address       123 Original Address 8, CASE COPIED ON 2023-10-05, MADISON, WI, 503481       07/08/2024       0128416807       Invalid         Representative Information       Case Source       Address       Phone       Date Added 1       Date Auth.       Edit Rep Invalid         Rep Type       Name †       Address       Phone       Date Added 1       Date Added 1       Date Added 1       Date Added 1       Date                                                                                                    |                                |              |           |             |                |              |                        |                             |                                  |              | formation             |
| PIN Number       0507902009       Language       English         Social Security Number       XXX-X5982         Maling Address(es)       Address       Date Changed       Case Source       AddrEdit Address       Invalid         Closed Case Address       123 MASKING 8, CASE COPIED ON 2023-10-05, MADISON, WI, 55555-       10/17/2024       0128416807       Image: Case Source       AddrEdit Address       Invalid         Closed Case Address       123 Original Address 8, CASE COPIED ON 2023-10-05, MADISON, WI, 55555-       10/17/2024       0128416807       Image: Case Case Address       Image: Case Case Address       Image: Case Case Address       Image: Case Case Address       Image: Case Case Address       Image: Case Case Address       Image: Case Case Case Address       Image: Case Case Case Case Case Case Case Case                                                                                                    |                                |              |           |             | 04/13/1959     | ate of Birth | D                      | MARTINEZ-MSK                | EARNEST-MSK                      | Full Name    |                       |
| Social Security Number       XXX-XX-5982         Matting Address(es)       Address       Date Changed       Case Source       Add/Edit Address       Invalid         Closed Case Address       123 MASKING 8, CASE COPIED ON 2023-10-05, MADISON, WI, 55555-<br>5555       10/17/2024       0128416807       Invalid         BRITS Mailing Address       123 Oniginal Address 8, CASE COPIED ON 2023-10-05, MADISON, WI, 55555-<br>549 N Additional Address 8, CASE COPIED ON 2023-10-05, MADISON, WI, 55555-<br>BRITS Maling Address       07/08/2024       Invalid       Invalid         Representative Information       Comparison       Phone       Date Added ↓       Date Auth.       Edit Rep       Invalid         Rep Type       Name ↑       Address       Phone       Date Added ↓       Date Added ↓                                                                                                    |                                |              |           |             | English        | Language     |                        |                             | 0507902009                       | PIN Number   |                       |
| Mailing Address(es)         Address Source       Address       Date Changed       Case Source       Add/Edit Address       Invalid         Closed Case Address       Image: Close Address       Image: Close Ad                                                                    |                                |              |           |             |                |              |                        |                             | XXX-XX-5982                      | rity Number  | Social Sec            |
| Address       Date Changed       Case Source       Add/Edit Address       Invalid         Closed Case Address       123 MASKING 8, CASE COPIED ON 2023-10-05, MADISON, WI, 55555-       10/17/2024       0128416807       0128416807       0       0       0       0       0       0       0       0       0       0       0       0       0       0       0       0       0       0       0       0       0       0       0       0       0       0       0       0       0       0       0       0       0       0       0       0       0       0       0       0       0       0       0       0       0       0       0       0       0       0       0       0       0       0       0       0       0       0       0       0       0       0       0       0       0       0       0       0       0       0       0       0       0       0       0       0       0       0       0       0       0       0       0       0       0       0       0       0       0       0       0       0       0       0       0       0       0       0       0                                                                                                    |                                |              |           |             |                |              |                        |                             |                                  |              | ing Address(es)       |
| Closed Case Address       123 MASKING 8, CASE COPIED ON 2023-10-05, MADISON, WI, 55555-<br>5555       10/17/2024       0128416807         BRITS Mailing Address       123 Original Address 8, CASE COPIED ON 2023-10-05, MADISON, WI,<br>5555-555       07/08/2024       0128416807         BRITS Mailing Address       549 N Additional Address type 1 St SW 666, Pittsville, WI, 53481       07/08/2024       0128416807         Representative Information <ul> <li>Address</li> <li>Phone</li> <li>Date Added ↓</li> <li>Date Added ↓</li></ul> | Address Invalid                | Edit Address | Add/Ed    | Case Source | ged            | Date Chan    |                        |                             | ddress                           | A            | ess Source            |
| BRITS Mailing Address       123 Original Address 8, CASE COPIED ON 2023-10-05, MADISON, WI,<br>5555-5555       07/08/2024       07/08/2024         BRITS Additional Notice Address       549 N Additional Address type 1 St SW 666, Pittsville, WI, 53481       07/08/2024       07/08/2024         Representative Information         Active Reps ● All Reps ○                                                                                                    |                                |              |           | 0128416807  | ŀ              | 10/17/2024   | 5, MADISON, WI, 55555- | SE COPIED ON 2023-10-0      | 23 MASKING 8, CA<br>555          | × 1<br>5     | ed Case Address       |
| BRITS Additional Notice Address       549 N Additional Address type 1 St SW 666, Pittsville, WI, 53481       07/08/2024         Representative Information                                                                                                    |                                |              |           |             | Ļ              | 07/08/2024   | 3-10-05, MADISON, WI,  | 8, CASE COPIED ON 202       | 23 Original Address<br>5555-5555 | 1            | S Mailing Address     |
| Active Reps All Reps     Active Reps All Reps     Rep Type Name ↑     Address Phone     Date Added ↓     Date Added ↓     Date Added ↓     Control     Control     Active Reps     All Reps     Active Reps     All Reps     Active Reps     All Reps     Active Reps     All Reps     Active Reps     All Reps     Address     Phone   Date Added ↓   Date Added ↓   Date Added ↓   Date Added ↓     Date Added ↓     Da                                                                                                    |                                |              |           |             | ŀ              | 07/08/2024   | sville, WI, 53481      | ress type 1 St SW 666, Pitt | 49 N Additional Add              | ldress 💌 🏾 5 | S Additional Notice   |
| Active Reps       All Reps       Add BRITS Financial Representation         Rep Type       Name ↑       Address       Phone       Date Added ↓       Date Auth.       Edit Rep       Invalid         Representative Information       Active Reps       All Reps       Invalid       Invalid       Invalid         Active Reps       All Reps       Invalid       Invalid       Invalid       Invalid       Invalid         Rep Type       Name ↑       Address       Phone       Date Added ↓       Date Added ↓       Date Added ↓                                                                                                    |                                |              |           |             |                |              |                        |                             |                                  | I            | sentative Information |
| Rep Type       Name ↑       Address       Phone       Date Added ↓       Date Auth.       Edit Rep       Invalid         Representative Information         Active Reps ●       All Reps ○         Rep Type       Name ↑       Address       Phone       Date Added ↓       Date Added ↓       Date Added ↓                                                                                                    | TS Financial Representative    | BRITS Finan  | 🕀 Add BF  |             |                |              |                        |                             |                                  | 0            | ve Reps 🔍 🛛 All Rep   |
| Representative Information         Active Reps I All Reps O         Rep Type       Name ↑         Address       Phone         Date Added ↓       Date Added ↓                                                                                                    | Edit Rep Invalid               | th. Edit     | Date Auth | ate Added 👃 | ie [           | Phor         |                        | Address                     |                                  | Name 🕇       | Туре                  |
| Representative Information         Active Reps I All Reps I All Reps I All Reps I All Reps I Address       Image: Colspan="2">Image: Colspan="2" Address         Rep Type       Name ↑       Address       Phone       Date Added ↓       Date Added ↓                                                                                                    |                                |              |           |             |                |              |                        |                             |                                  |              |                       |
| Active Reps         All Reps         All Reps         Address         Phone         Date Added         Date Added                                                                                                    |                                |              |           |             |                |              |                        |                             | ative Information                | Represent    |                       |
| Rep Type Name  Address Phone Date Added  Date Added  Date Added  Date Added                                                                                                    | () Add B                       |              |           |             |                |              |                        | )                           | eps 🔍 All Reps 🔾                 | Active R     |                       |
|                                                                                                    | Date Added \downarrow Date Aut | Date Add     | е         | Phone       |                |              | Address                | Name 🕇                      | e N                              | Rep Type     |                       |
| Legal Guardian 🕢 COFFEY-MSK GREER-MSK 123 MASKING 8, APT. 8, MADISON, WI, 55555-5555 (555)-555-5555 03/21/2016 03/21                                                                                                    | 03/21/2016 03/21/20            | 03/21/20     | -555-5555 | 5555 (555)- | ON, WI, 55555- | PT. 8, MADIS | C 123 MASKING 8, A     | COFFEY-MSK GREER-MS         | ardian 🚷 🛛 🤇                     | Legal Gu     |                       |

#### Individual Detail: Claim Summary

| aim Summary | RPA Summary |                  |                 |                  |             |                                  |                                                 |                 |   |
|-------------|-------------|------------------|-----------------|------------------|-------------|----------------------------------|-------------------------------------------------|-----------------|---|
|             |             |                  |                 |                  |             |                                  |                                                 | Recovery Action | n |
| Account     | Claim Count | Orig. Claim Amt. | Adj. Claim Amt. | Outstanding Bal. | Delinquency | Stop Status                      | Restart                                         | Renotice        |   |
| FS          | 2           | \$1,011.00       | \$1,007.59      | \$965.47         | CRES        | 8                                |                                                 |                 | - |
| MA          | 1           | \$627.67         | \$627.67        | \$0.00           | CRES        | Stop/Paus                        | e Recovery                                      |                 |   |
|             |             |                  |                 |                  |             | Reason:<br>Date Adde<br>By User: | Under Review<br>d: 10/30/2024<br>AprilFerstl TE | v<br>ST-STLMT   |   |
| Total       | 3           | \$1,638,67       | \$1,635,26      | \$965.47         |             |                                  |                                                 |                 |   |

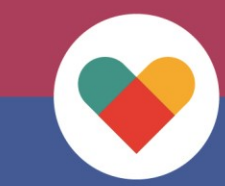

#### Individual Detail: RPA Summary

| Accounts     |                                                    |                                  |                       |                          |            |               |            |         |           |   |
|--------------|----------------------------------------------------|----------------------------------|-----------------------|--------------------------|------------|---------------|------------|---------|-----------|---|
| laim Summary | RPA Summary                                        |                                  |                       |                          |            |               |            |         |           |   |
| Account ↑    | Sent Date                                          | Return Date                      | Install. Amt.         | Recouping?               | Dunnings   | DELQ. Date    | New RP4    | A RPA   | Reset     |   |
| ADC          | 8/1/1997                                           |                                  | \$0.00                |                          | 0          |               |            |         |           | • |
| FS           | 8/3/2020                                           | 7/17/2024                        | \$20.00               |                          | 2          |               |            |         |           |   |
| MA           | 8/3/2020                                           |                                  | \$0.00                |                          | 3          | 12/1/2020     |            |         |           |   |
|              | Claim Accounts<br>Claim Summary                    | RPA Summary                      |                       |                          |            |               |            |         |           |   |
|              | Claim Accounts Claim Summary Account               | RPA Summary Sent Date            | Return Date           | Install. Amt.            | Recouping? | Dunnings      | DELQ. Date | New RPA | RPA Reset |   |
|              | Claim Accounts<br>Claim Summary<br>Account ↑<br>FS | 7 RPA Summary Sent Date 7/1/2024 | Return Date 7/17/2024 | Install. Amt.<br>\$20.00 | Recouping? | Dunnings<br>0 | DELQ. Date | New RPA | RPA Reset |   |

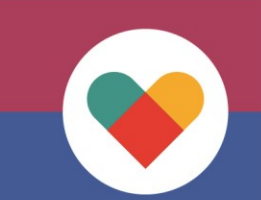

#### Individual Detail: Claim Information and Sanctions

#### **Claim Information**

^

All Claims Open Claims O Closed Claims O

| Claim Number | Case Number | Program Code | Туре | Status | Notice Date 🕇 | OP From    | OP To      | Adj. Claim Amt. | Outstanding Bal. | Liable # |   |
|--------------|-------------|--------------|------|--------|---------------|------------|------------|-----------------|------------------|----------|---|
| 3100007653   | 0150893604  | FS           | CE   | Closed | 02/07/2017    | 02/03/2017 | 02/28/2017 | \$80.00         | \$0.00           |          |   |
| 8100007688   | 0150893604  | W-2          | CE   | Open   | 04/09/2018    | 04/06/2018 | 04/30/2018 | \$600.00        | \$517.22         |          |   |
| 2100007772   | 0150893604  | W-2          | NC   | Open   | 12/28/2018    | 01/31/2017 | 06/30/2017 | \$1,959.00      | \$1,959.00       |          |   |
| 2100009132   | 0150893604  | W-2          | CE   | Open   | 05/10/2024    | 06/01/2017 | 06/30/2017 | \$100.00        | \$80.00          |          |   |
| 4100009204   | 0150893604  | W-2          | IV   | Open   | 06/21/2024    | 01/31/2017 | 02/23/2017 | \$245.00        | \$245.00         |          |   |
|              |             |              |      |        |               |            |            |                 |                  |          |   |
|              |             |              |      |        |               |            |            |                 |                  |          |   |
|              |             |              |      |        |               |            |            |                 |                  |          | • |

| IPV Sanctions |                 |         |            |                         |              |            |             |  |  |  |
|---------------|-----------------|---------|------------|-------------------------|--------------|------------|-------------|--|--|--|
|               | Sanction Number | Program | Occurrence | Sanction/Penalty Period | Begin Date ↓ | End Date   | Delete Code |  |  |  |
|               | 1288            | W-2     | 1          | 6                       | 03/01/2017   | 08/31/2017 |             |  |  |  |
|               |                 |         |            |                         |              |            |             |  |  |  |

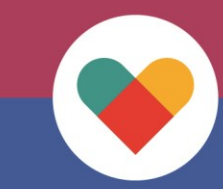

#### Individual Detail: Comments

| omments                                                         |                                                                                |                                            |                                               |                                            |  |  |  |
|-----------------------------------------------------------------|--------------------------------------------------------------------------------|--------------------------------------------|-----------------------------------------------|--------------------------------------------|--|--|--|
|                                                                 |                                                                                | + Add Con                                  | nment 🔀                                       | A Export to PDF                            |  |  |  |
| Comment Text                                                    |                                                                                | Created By                                 | Created On                                    |                                            |  |  |  |
| reduced dunning to 1                                            |                                                                                | DestineyBrown TEST                         | 09/12/2024                                    |                                            |  |  |  |
| updated PO Box #                                                |                                                                                | DestineyBrown TEST                         | 09/12/2024                                    |                                            |  |  |  |
| Claim 4100009204 - OP \$245                                     |                                                                                | NengThor TEST-INTD                         | 06/20/2024                                    |                                            |  |  |  |
| Claim 2100009132 - Test claim                                   |                                                                                | Gage M Winkelmann                          | 05/09/2024                                    |                                            |  |  |  |
| Q Pause Recovery Entered - RHN - Claim 2000000702 - PIN 0585099 | 9731 - Petitioner's Re-hearing request on CCO-202324 (Ariel) has beer          | SheilaPostler Test-Coll                    | . 10/30/2023                                  |                                            |  |  |  |
|                                                                 | All Comments                                                                   |                                            |                                               | n x                                        |  |  |  |
|                                                                 | Created by DestineyBrown TEST-COLLMGR on 09/12/                                |                                            |                                               |                                            |  |  |  |
|                                                                 | updated PO Box #                                                               | Created by D                               | DestineyBrown TEST-C                          | OLLMGR on 09/12/2024                       |  |  |  |
|                                                                 | Claim 4100009204 - OP \$245                                                    | Create                                     | ed by NengThor TEST-                          | INTDUAL on 06/20/2024                      |  |  |  |
|                                                                 | 3<br>Claim 2100009132 - Test claim                                             | c                                          | Created by Gage M Wi                          | nkeimann on 05/09/2024                     |  |  |  |
|                                                                 | Pause Recovery Entered - RHN - Claim 2000000702 - PIN 0585099731 -<br>granted. | Created L<br>Petitioner's Re-hearing reque | by SheilaPostler Test-C<br>st on CCO-202324 ( | ollectMgr on 10/30/2023<br>Ariel) has been |  |  |  |

#### Claim Detail: Claim Information, Liable Individuals

#### Claim Detail #1900277931

Claim Information

#### © 💾 📿 🏴 **🕤**

~

|                 | Claim Number                             | 1900277931            |                |           |              | Initial Claim   | Amount            | \$          | \$1,583.00         |    |
|-----------------|------------------------------------------|-----------------------|----------------|-----------|--------------|-----------------|-------------------|-------------|--------------------|----|
| Progra          | am/SubProgram                            | FS - FOODSHARE        |                |           |              | Adjusted        | Amount            |             | \$0.00             |    |
| -               | Error Type                               | CLIENT ERROR          |                |           |              | Adjusted Claim  | Amount            | 4           | \$1,583.00         |    |
|                 | Claim Source                             | PreBRITS              |                |           |              | Total Cash I    | Payment           |             | \$80.00            |    |
| Overpayı        | ment Reason(s)                           | OTH - Other           |                |           |              | Total Re        | ecouped           | \$          | \$1,583.00         |    |
|                 | Creation Date                            | 6/3/2008              |                |           |              | Total C         | ollected          | 9           | \$1,663.00         |    |
| Origi           | inal Notice Date                         | 6/3/2008              |                |           |              | Outstanding     | Balance           |             | \$0.00             |    |
| Over            | payment Period <table-cell></table-cell> | 4/1/2007 - 3/31/2008  |                |           |              | Refunded        | Amount            |             | \$0.00             |    |
|                 | Claim Office 😧                           | 5040 - MILWAUKEE ENRO | ULLMENT SERVIO | CES       |              | Write-off Reque | est Form https:// | /dcf.wisco  | nsin.gov/forms     |    |
|                 | Case Number                              | 1102645788            |                |           |              | *Workshee       | et                |             |                    |    |
| F               | Referral Number                          |                       |                |           |              |                 |                   |             |                    |    |
| le Individua    | als                                      |                       |                |           |              |                 |                   |             |                    |    |
| All Individuals | C Liable Individua                       | Is 🔍                  |                |           |              |                 | Lpp4              | iable Indiv |                    | ia |
| 1               | Name                                     |                       | Case Number    | Case Open | RPA Returned | Stop Recovery   | OP Notice Date    | Liable      | Last Recovery Date |    |
| 505022649       | JESSIE-MSK SANC                          | HEZ-MSK               | 1102645788     | No        | No           |                 | 6/3/2008          | Y           | 4/30/2018          | T  |
| 5022614         | DOMINIQUE-MSK                            | WALKER-MSK            | 1102645788     | No        | No           |                 | 6/3/2008          | Y           |                    |    |

No

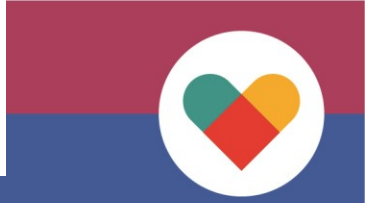

#### **Claim Detail:** Payments and Recoupments

| Payment History |            |                                       |            |                                  |          |               |            |                |                |                  | ^    |
|-----------------|------------|---------------------------------------|------------|----------------------------------|----------|---------------|------------|----------------|----------------|------------------|------|
|                 |            |                                       |            |                                  |          |               |            |                | 2              | Post Manual Pays | ment |
| Posted Date 👃   | Amount     | Source                                | PIN        | Name                             |          | Worker        | Adj. Date  | Transaction    | Action Date    | Action Worker    |      |
| 4/30/2018       | \$20.00    | RST                                   | 1505022649 | 022649 JESSIE-MSK<br>SANCHEZ-MSK |          | Migrated-User |            |                |                |                  |      |
| 4/30/2018       | \$20.00    | RST                                   | 1505022649 | JESSIE-MSK<br>SANCHEZ-MS         | ĸ        | Migrated-User |            |                |                |                  |      |
| Recoupment Hist | orv        |                                       |            |                                  |          |               |            |                |                |                  | ^    |
|                 | ,          |                                       |            |                                  |          |               |            |                |                |                  | 8    |
| Posted Date ↓   | Benefit Pe | Benefit Period Date Recoupment Amount |            | Туре                             | Override | Case Number   | Primary Pe | rson           | L              |                  |      |
| 7/18/2011       | 8/1/2011   | 8/1/2011 \$1.00                       |            | RCP                              | No       | 1102645788    | DOMINIQU   | JE-MSK WALKER- | MSK            |                  |      |
| 6/16/2011       | 7/1/2011   |                                       | \$52.00    |                                  | RCP      | No            | 1102645788 | DOMINIQU       | JE-MSK WALKER- | MSK              |      |
| 5/17/2011       | 6/1/2011   |                                       | \$52.00    |                                  | RCP      | No            | 1102645788 | DOMINIQU       | JE-MSK WALKER- | MSK              |      |
| 4/15/2011       | 5/1/2011   |                                       | \$52.00    |                                  | RCP      | No            | 1102645788 | DOMINIQU       | JE-MSK WALKER- | MSK              | -    |

| All Payment Hi | istory  |        |            |                        |               |
|----------------|---------|--------|------------|------------------------|---------------|
| Posted Date    | Amount  | Source | PIN        | Name                   | Worker        |
| 4/30/2018      | \$20.00 | RST    | 1505022649 | JESSIE-MSK SANCHEZ-MSK | Migrated-User |
| 4/30/2018      | \$20.00 | RST    | 1505022649 | JESSIE-MSK SANCHEZ-MSK | Migrated-User |
| 4/12/2018      | \$20.00 | RST    | 1505022649 | JESSIE-MSK SANCHEZ-MSK | Migrated-User |
| 4/12/2018      | \$20.00 | RST    | 1505022649 | JESSIE-MSK SANCHEZ-MSK | Migrated-User |

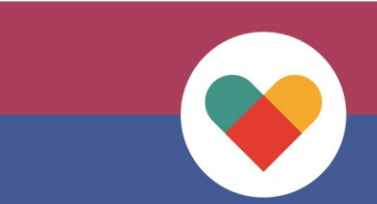

#### Claim Detail: Refund Information and Comments

| Refund Information    |               |                    |             |                        |            |            |             |        | ~          |
|-----------------------|---------------|--------------------|-------------|------------------------|------------|------------|-------------|--------|------------|
| Refund Created Date 👃 | Refund Amount | Refund Issued Date | Refund Type | Worker                 | PIN        | Name       |             |        |            |
| 10/31/2024            | \$42.50       |                    |             |                        |            |            |             |        |            |
| 8/28/2024             | \$13.73       | 9/10/2024          | Cash Refund | AprilFerstl TEST-STLMT | 6508031066 | ARLYNE-M   | ISK A LEWIS | -MSK   |            |
|                       |               |                    |             |                        |            |            |             |        |            |
|                       |               |                    |             |                        |            |            |             |        |            |
|                       |               |                    |             |                        |            |            |             |        | -          |
| Comments              |               |                    |             |                        |            |            |             |        | ~          |
| Commonto              |               |                    |             |                        |            |            |             |        |            |
|                       |               |                    |             |                        |            | + Add Comm | ient 💱      | 🔎 Expo | ort to PDF |
| Comment Text          |               |                    |             |                        | Created By |            | Created On  |        |            |
|                       |               |                    |             |                        |            |            |             |        |            |
|                       |               |                    |             |                        |            |            |             |        |            |
|                       |               |                    |             |                        |            |            |             |        |            |
|                       |               |                    |             |                        |            |            |             |        | -          |

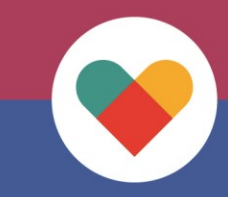

# **Creating a Claim**

When an overpayment has been identified and entered into the BRITS referral, you can use the Create Claim button to begin establishing the claim.

The placement of the Create Claim button varies depending on the referral type.

For both Fraud and Client Error claims, the Create Claim button can be found in the Claim Determination section of the Post Investigation Tab.

| Referral Detail #3300001 | Referral Detail #3300001293 |                 |                        |      |   |  |  |  |  |  |  |
|--------------------------|-----------------------------|-----------------|------------------------|------|---|--|--|--|--|--|--|
| Claim Determination      |                             |                 |                        |      |   |  |  |  |  |  |  |
| Claim Needed?            | Yes X 🔻                     | Assignment Type | PACU                   | ×( • | ) |  |  |  |  |  |  |
| Date of Discovery 🕢      |                             | *Assigned To    | AprilFerstl TEST-STLMT | ×(•  | ) |  |  |  |  |  |  |
| Assigned Date            | 09/09/2024                  |                 |                        |      |   |  |  |  |  |  |  |
| Claim Created            | Create FS Claim             |                 |                        |      |   |  |  |  |  |  |  |

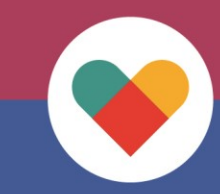

# **Creating a Claim**

For Administrative/Agency Error claims, the button can be found directly in the Referral Information section of the BRITS referral.

| Referral Detail #13000  | 01291                        |                            |                        | H | $S \mid$ | n li | <b>🗢</b> |
|-------------------------|------------------------------|----------------------------|------------------------|---|----------|------|----------|
| Referral Information    |                              |                            |                        |   |          |      | ^        |
| Referral Number         | 1300001291                   | Status                     | Assigned               |   |          |      |          |
| Referral Type 🕢         | Agency Error Claim           | Created By                 | AprilFerstl TEST-STLMT |   |          |      |          |
| Referral Source 🚱       | Case Review                  | Created On                 | 09/09/2024             |   |          |      |          |
| From Date 🚱             |                              | Referral Creation Office 🕢 | 5099 - PACU            |   |          |      |          |
| To Date 🚱               |                              |                            |                        |   |          |      |          |
| Investigation Reasons 🚱 | Agency Error                 |                            |                        |   |          |      |          |
| External Programs 😮     | Select External Programs     |                            |                        |   |          |      |          |
| Program Area            | FS                           | Claim Created              | Create Claim           |   |          |      |          |
| Claims Specialist       | AprilFerstl TEST-STLMT × ( • | Void                       |                        |   |          |      |          |

## **Creating a Claim**

Clicking the Create Claim button will open the Create Claim page. This page is where you can record claim-specific details and attach the Overpayment Worksheet.

| Create Claim         |                       |     |                            |                        | ន 🛛         | •    |   |
|----------------------|-----------------------|-----|----------------------------|------------------------|-------------|------|---|
| Claim Information    |                       |     |                            |                        |             | <br> | ^ |
| Claim Number         | Unassigned            |     | Referral Information       |                        |             |      |   |
| Case Number          | 1151403016            |     | Referral Number<br>Program | 33000                  | 01293<br>FS |      |   |
| *Program/Subprogram  |                       | ( • | Claim Referral Date        | 09/09                  | 9/2024      |      |   |
| *Overpayment Reason  |                       |     | Claim Determination User   | AprilFerstITEST-S      | TLMT        |      |   |
| *AG Sequence Number  |                       | •   | Claim Creation Office 🚱    | 5099 - PACU            |             |      |   |
| Overpayment Period 🕢 | *From                 |     | Created By                 | AprilFerstl TEST-STLMT |             |      |   |
|                      | *То                   | Ĵ   | Creation Date              | 09/09/2024             |             |      |   |
| *Claim Office 🕢      |                       | ( • | Void                       |                        |             |      |   |
| County of Residence  | 40 - MILWAUKEE COUNTY |     | *Worksheet                 | ▲ Upload Worksheet     |             |      |   |
| *Error Type          |                       |     |                            |                        |             |      |   |
| *Claim Amount        |                       |     |                            |                        |             |      |   |

#### **Select Liable Individuals**

| Individuals   |                      |                       |               |               |                    |               |             |            |
|---------------|----------------------|-----------------------|---------------|---------------|--------------------|---------------|-------------|------------|
|               |                      |                       |               |               | Select Liable      | Individual(s) | Add Liab    | le Individ |
|               | Full Name ↑          |                       | SSN           | Date of Birth | Address            | Confirm Adr.  | Addtl. Adr. |            |
|               |                      |                       |               |               |                    |               |             |            |
| *Claim C      | Office 🕜 5099 - PACU | × [ •                 |               | Sa            | mple Worksheet (2) | ) ×           |             |            |
| Select Liable | e Individuals        |                       |               |               |                    |               | □ ×         |            |
|               | Case Number          | 1151403016            |               |               |                    |               |             |            |
|               | Program/Subprogram   | FS-FOODSHARE          |               |               |                    |               |             |            |
|               | Overpayment Period   | 02/01/2024-06/30/2024 |               |               |                    |               |             |            |
| PIN           | Full Name            | SSN                   | Date of Birth | Rel. Cod      | e Part. Code       |               | Select      | vidual     |
| 1586074334    | FATHER T             | XXX-XX-6328           | 01/01/1977    | PP            | EA                 |               |             |            |
|               |                      |                       |               |               |                    | O Update      | O Cancel    |            |
|               |                      |                       |               |               |                    |               |             |            |
|               |                      |                       |               |               |                    |               |             |            |

#### Add Liable Individuals

|     |                   |               |     |        |          | Select Liable | lndividual(s) | 🕀 Add Liab  | e Individua |
|-----|-------------------|---------------|-----|--------|----------|---------------|---------------|-------------|-------------|
|     | Full Name ↑       |               | SSN | Date   | of Birth | Address       | Confirm Adr.  | Addtl. Adr. |             |
|     |                   |               |     |        |          |               |               |             |             |
| Add | Liable Individual |               |     |        |          |               |               | □ ×         |             |
|     | *PIN              | 5100706139    |     | Verify |          |               |               |             |             |
|     | Full Name         | MARGE SIMPSON |     |        |          |               |               |             |             |
|     | SSN               | XXX-XX-3494   |     |        |          |               |               |             | vic         |
|     | Date of Birth     | 01/01/1970    |     |        |          |               |               |             |             |
|     |                   |               |     |        |          |               |               |             | - 6         |

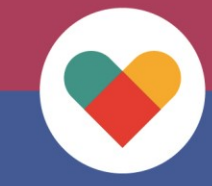

# Verify Liable(s) and Confirm Address

| Liable Individuals |               |               |               |               |              |             |   | ^ |
|--------------------|---------------|---------------|---------------|---------------|--------------|-------------|---|---|
|                    |               | Select Liable | Individual(s) | Add Liable In | dividual     |             |   |   |
| PIN                | Full Name ↑   | SSN           | Date of Birth | Address       | Confirm Adr. | Addtl. Adr. |   |   |
| 1586074334         | FATHER T      | XXX-XX-6328   | 01/01/1977    | i 🧪           |              | +           | × | • |
| 5100706139         | MARGE SIMPSON | XXX-XX-3494   | 01/01/1970    | í             |              | +           | × |   |
|                    |               |               |               |               |              |             |   | Ŧ |

| Liable Individuals |               |           |                                                       |       |               |           |              |             |   | ^ |
|--------------------|---------------|-----------|-------------------------------------------------------|-------|---------------|-----------|--------------|-------------|---|---|
|                    |               |           | $\odot$                                               | Selec | Add Liable Ir | ndividual |              |             |   |   |
| PIN                | Full Name ↑   | SSN       | Notice Mailing Address                                |       | Add           | ress      | Confirm Adr. | Addtl. Adr. |   |   |
| 1586074334         | FATHER T      | XXX-XX-63 | Updated: 03/09/2005                                   |       | í             | 1         |              | +           | × | - |
| 5100706139         | MARGE SIMPSON | XXX-XX-34 | MARGE SIMPSON                                         | •     | í             |           |              | +           | × |   |
|                    |               |           | 1 W WILSON ST<br>PO BOX 7850<br>MADISON WI 53707-7850 |       |               |           |              |             |   | - |

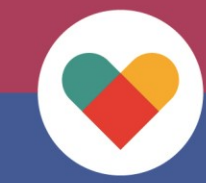

#### **Comment and Save the Claim**

| Comments                                                                                                    |                        |            |       |          | ^  |
|----------------------------------------------------------------------------------------------------|------------------------|------------|-------|----------|----|
|                                                                                                    | + Add Comm             | nent 🔀     | Expor | t to PDF | -  |
| Comment Text                                                                                                    | Created By             | Created On |       |          |    |
| Q Comments Section is universal across the application. You can add comments, expand All comments and export them to a PDF if needed. | AprilFerstl TEST-STLMT | 09/13/2024 | Î     | ×        | -  |
|                                                                                                    |                        |            |       |          |    |
|                                                                                                    |                        |            |       |          |    |
|                                                                                                    |                        |            |       |          | Ψ. |

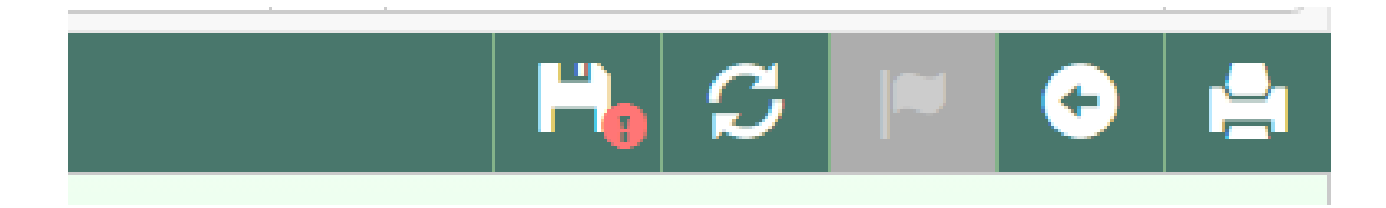

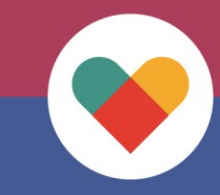

### **Complete the Referral**

| Referral Detail #3300001 | 293                                 |                 |                        | H.                    | $\boldsymbol{\mathcal{S}}$ | .lt | 0 |
|--------------------------|-------------------------------------|-----------------|------------------------|-----------------------|----------------------------|-----|---|
| Investigation Complete   | 09/09/2024 - AprilFerstl TEST-STLMT |                 |                        |                       |                            |     |   |
| Post Investigation       |                                     |                 |                        |                       |                            |     | ^ |
| FS                       |                                     |                 |                        |                       |                            |     |   |
| Claim Determination      |                                     |                 |                        |                       |                            |     |   |
| Claim Needed?            | Yes X ( •                           | Assignment Type | PACU                   | ×(•                   |                            |     |   |
| Date of Discovery 🕢      |                                     | *Assigned To    | AprilFerstl TEST-STLMT | <b>×</b> ( <b>v</b> ) |                            |     |   |
| Assigned Date            | 09/09/2024                          |                 |                        |                       |                            |     |   |
| Claim Created            | ✓ ① Create FS Claim                 |                 |                        |                       |                            |     |   |

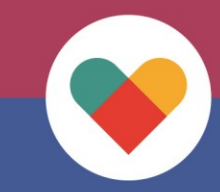

#### **Case Detail**

| Case Detail                          | #11514030                         | 16                                    |                                              |                                   |                |                             |              |                                                     |             | ۳ (      | • |
|--------------------------------------|-----------------------------------|---------------------------------------|----------------------------------------------|-----------------------------------|----------------|-----------------------------|--------------|-----------------------------------------------------|-------------|----------|---|
| Case Information                     |                                   |                                       |                                              |                                   |                |                             |              |                                                     |             |          | ^ |
| Ca                                   | se Number                         | 1151403016                            |                                              |                                   |                | Case Of                     | ffice        | 5040 - Milwaukee Enrollment Serv                    | vices       |          |   |
| Prima                                | ary Person                        | FATHER T                              |                                              |                                   |                | Program Co                  | odes 😧       |                                                     |             |          |   |
| Cas                                  | se Address                        | 6055 N 64Th Stree<br>Milwaukee WI 532 | 055 N 64Th Street<br>lilwaukee WI 53218-1547 |                                   |                | Individuals \<br>Liable Cla | With<br>aims | 5100706139 MARGE SIMPSON<br>1586074334 FATHER T (P) |             |          |   |
| Referral Information                 | o<br>pen Referrals ◯              | Closed Referrals                      | 0                                            |                                   |                |                             |              |                                                     |             |          | ^ |
|                                      |                                   |                                       |                                              |                                   |                |                             | _            |                                                     |             |          |   |
| Referral Number                      | •                                 |                                       |                                              | Status<br>Post Investigation In P | ragrass        |                             | Type         |                                                     |             |          |   |
|                                      |                                   |                                       |                                              |                                   |                |                             |              |                                                     |             |          | ~ |
| Claim Information                    |                                   |                                       |                                              |                                   |                |                             |              |                                                     |             |          | ^ |
| All Claims  Oper Collection Fee (CF) | n Claims OClo<br>claims are not d | osed Claims ()                        | Detail pag                                   | ge. Please see Individua          | l Detail page. |                             |              |                                                     |             |          |   |
| Claim Number                         | Case Number                       | Program Code                          | Туре                                         | Status                            | Notice Date ↑  | OP From                     | OP To        | Adj. Claim Amt. Outsta                              | anding Bal. | Liable # |   |
| 6100009366                           | 1151403016                        | FS                                    | IV                                           | Pending                           |                | 02/01/2024                  | 06/30/202    | 4 \$1,100.00 \$1,100                                | 0.00        |          |   |

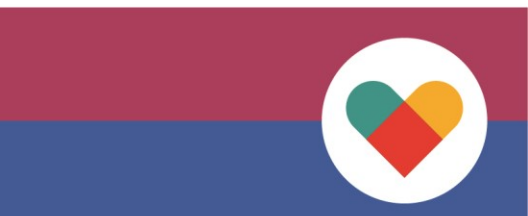

# **Overpayment Notice**

- Uploaded Worksheet will be attached in automated process to overpayment notice
  - Important to upload correct documents
- Agency Information will appear as Claim Creation Office or Consortia
  - Provided by DHS Policy Staff

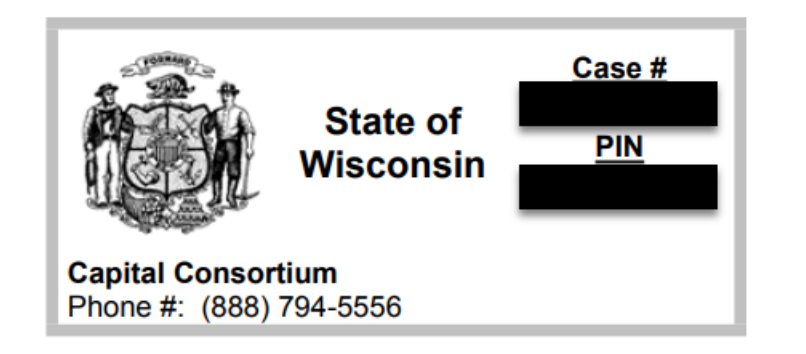

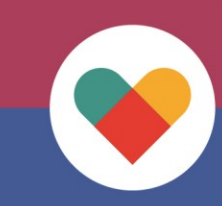

#### Modify Claim (60 days)

| Son THE STAT | Benefit Reco                         | verv Investig     | nation Tracking S  | TS)          | ✓ Webl Reports & User Guide |                |               |            | CCOR BRITS User Manu |                          |                            |                         |                  |          |
|--------------|--------------------------------------|-------------------|--------------------|--------------|-----------------------------|----------------|---------------|------------|----------------------|--------------------------|----------------------------|-------------------------|------------------|----------|
|              | Release Version:<br>Version: 1.6.1.2 | R1.22.03.04 Er    | ivironment: UAT    |              |                             |                |               |            | Las                  | Logged ir<br>st logged i | n as AprilF<br>in on 09/11 | Ferstl TES<br>1/2024 at | ST-STLI<br>01:08 | MT<br>om |
| Home         | Advanced Search                      | Workload          | Create Referral    | Collections  | •                           |                | Ref           | erral      | Sea                  | arch                     |                            |                         |                  | ٩        |
| E Claim      | ) Detail #6100009                    | 366               |                    |              |                             |                |               |            | ©                    | H                        | <b>S</b>                   |                         | •                |          |
| Claim Infor  | mation                               |                   |                    |              |                             |                |               |            |                      |                          |                            |                         |                  | ^        |
|              | Claim Number                         | 6100009366        |                    |              |                             | Initial Claim  | n Amount      |            | \$1,10               | 00.00                    |                            |                         |                  |          |
| Pr           | ogram/SubProgram                     | FS - FOODSHAF     | RE                 |              |                             | Adjusted       | d Amount      |            | \$                   | 60.00                    |                            |                         |                  |          |
|              | Error Type                           | INTENTIONAL P     | ROGRAM VIOLATION   |              |                             | Adjusted Claim | n Amount      |            | \$1,10               | 00.00                    |                            |                         |                  |          |
|              | Claim Source                         | Case Review       |                    |              |                             | Total Cash     | Payment       |            | \$                   | 60.00                    |                            |                         |                  |          |
| Over         | rnavment Reason(s)                   |                   | Total R            | Recouped     |                             | \$             | 60.00         |            |                      |                          |                            |                         |                  |          |
| Over         |                                      | 9/9/2024          |                    |              |                             | Total (        | Collected     |            | \$                   | 60.00                    |                            |                         |                  |          |
|              | Creation Date                        | 5/5/2024          |                    |              |                             | Outstanding    | Balance       |            | \$1.10               | 00.00                    |                            |                         |                  |          |
| (            | Original Notice Date                 | 9/10/2024         |                    |              |                             | Refunded       | d Amount      |            | \$1,10               | 60.00                    |                            |                         |                  |          |
| c            | Overpayment Period 📀                 | 2/1/2024 - 6/30/2 | 024                |              |                             |                |               |            |                      |                          |                            |                         |                  |          |
|              | Claim Office 😮                       | 5099 - PUBLIC A   | SSISTANCE COLLECTI | ON SECTIO    |                             | Write-off Requ | lest Form Int | ps://act.w | sconsin.(            | gov/torms                |                            |                         |                  |          |
|              | Case Number                          | 1151403016        |                    |              |                             | *Workshe       | eet San       | ple Work   | sheet (2).           | .pdf                     |                            |                         |                  |          |
|              | Referral Number                      | 3300001293        |                    |              |                             |                |               |            |                      |                          |                            |                         |                  |          |
|              |                                      |                   |                    | Modify Claim |                             |                |               |            |                      |                          |                            |                         |                  |          |
| Liable Indiv | viduals                              |                   |                    |              |                             |                |               |            |                      |                          |                            |                         |                  | ^        |
| All Individ  | tuals O Liable Individua             | ls 🔍              |                    |              |                             |                | ( A           | dd Liable  | ndividua             | Θ                        | Remove L                   | iable Ind               | lividual         |          |
| PIN          | Name                                 |                   | Case Numbe         | r Case Open  | RPA Returned                | Stop Recovery  | OP Notice D   | ate Liab   | le La                | st Recove                | ery Date                   | DELQ                    | . Date           |          |
| 15860743     | AND STATES T                         |                   | 1151403016         | No           | No                          |                | 9/10/2024     | Y          |                      |                          |                            |                         |                  | -        |
| 51007061     | 39 MARGE SIMPSON                     |                   | 5700345854         | NO           | NO                          |                | 9/10/2024     | Y          |                      |                          |                            |                         |                  |          |

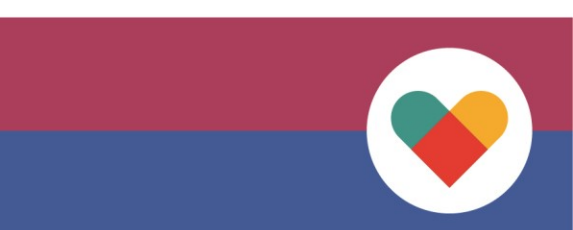

# **Modify Claim**

|           | ^                     |
|-----------|-----------------------|
|           |                       |
|           |                       |
|           |                       |
|           |                       |
|           |                       |
|           |                       |
|           |                       |
|           |                       |
|           |                       |
|           |                       |
|           |                       |
|           |                       |
|           |                       |
|           |                       |
|           | •                     |
|           |                       |
| ndividual |                       |
| Q. Date   |                       |
|           |                       |
|           | ndividual<br>_Q. Date |

# **Modify Claim**

| Home              | Advanced Search                                                                     | Workload                                                       | Create Referral                                                               | Collections +                             |                        | Referral    | • s               | earch      |    |      | ۹ |
|-------------------|-------------------------------------------------------------------------------------|----------------------------------------------------------------|-------------------------------------------------------------------------------|-------------------------------------------|------------------------|-------------|-------------------|------------|----|------|---|
| 🔚 Claim           | Detail #6100009                                                                     | 366                                                            |                                                                               |                                           |                        |             | G                 | H.         | S  | •    |   |
| Claim Infor       | mation                                                                              |                                                                |                                                                               |                                           |                        |             |                   |            |    | <br> | ^ |
| 0 E<br>0 (<br>0 ( | Error Type changed from IN<br>Overpayment Begin/End D<br>Claim Amount adjusted from | NTENTIONAL PRO<br>ates for the claim I<br>m \$1,100.00 to \$80 | OGRAM VIOLATION to C<br>has been modified to 3/1/<br>00.00 due to New Informa | LIENT ERROR.<br>2024 - 5/30/2024.<br>tion |                        |             |                   |            |    |      |   |
|                   | Claim Number                                                                        | 6100009366                                                     |                                                                               |                                           | Initial Claim Amount   | :           | \$1, <sup>-</sup> | 100.00     |    |      |   |
| Pr                | ogram/SubProgram                                                                    | FS - FOODSHAF                                                  | RE                                                                            |                                           | Adjusted Amount        |             | \$:               | 300.00     |    |      |   |
|                   | Error Type                                                                          | CLIENT ERROR                                                   |                                                                               |                                           | Adjusted Claim Amount  |             | \$8               | 300.00     |    |      |   |
|                   | Claim Source                                                                        | Case Review                                                    |                                                                               |                                           | Total Cash Payment     |             |                   | \$0.00     |    |      |   |
| Over              | payment Reason(s)                                                                   | FAI - Misreprese                                               | ntation of or Failure to Pro                                                  | ovide Accura                              | Total Recouped         |             |                   | \$0.00     |    |      |   |
|                   | Creation Date                                                                       | 9/9/2024                                                       |                                                                               |                                           | Total Collected        |             |                   | \$0.00     |    |      |   |
|                   | Original Notice Date                                                                | 9/10/2024                                                      |                                                                               |                                           | Outstanding Balance    |             | \$1               | 300.00     |    |      |   |
|                   | original Notice Date                                                                | 5/10/2024                                                      |                                                                               |                                           | Refunded Amount        |             |                   | \$0.00     |    |      |   |
| C                 | verpayment Period 🚷                                                                 | 3/1/2024 - 5/30/2                                              | 2024                                                                          |                                           |                        |             |                   | 15         |    |      |   |
|                   | Claim Office 🚱                                                                      | 5099 - PUBLIC A                                                | SSISTANCE COLLECTI                                                            | ON SECTIO                                 | Write-off Request Form | nttps://dci | r.wisconsii       | 1.gov/torn | IS |      |   |
|                   | Case Number                                                                         | 1151403016                                                     |                                                                               |                                           | *Worksheet             | Sample Wo   | orksheet (2       | 2).pdf     |    |      |   |
|                   | Referral Number                                                                     | 3300001293                                                     |                                                                               |                                           |                        |             |                   |            |    |      |   |
|                   |                                                                                     |                                                                |                                                                               | Modify Claim                              |                        |             |                   |            |    |      |   |

#### Post 60-day Claim Modifications Must be done by PACS

| im Detail #610000     | 9366                                                    |                        | © 💾                             |
|-----------------------|---------------------------------------------------------|------------------------|---------------------------------|
| Information           |                                                         |                        |                                 |
| Claim Number          | 6100009366                                              | Initial Claim Amount   | \$1,100.00                      |
| Program/SubProgram    | FS - FOODSHARE                                          | Adjusted Amount        | \$300.00                        |
| Error Type            | CLIENT ERROR                                            | Adjusted Claim Amount  | \$800.00                        |
| Claim Source          | Case Review                                             | Total Cash Payment     | \$0.00                          |
|                       | FAI - Misrepresentation of or Failure to Provide Accura | Total Recouped         | \$0.00                          |
| Overpayment Reason(s) | 0/0/0024                                                | Total Collected        | \$0.00                          |
| Creation Date         | 9/9/2024                                                | Outstanding Palance    | *000 00                         |
| Original Notice Date  | 9/10/2024                                               |                        | \$80.00                         |
| Overpayment Period 🕢  | 3/1/2024 - 5/30/2024                                    | Refutitued Attrouted   | \$0.00                          |
| Claim Office 🔞        | 5099 - PUBLIC ASSISTANCE COLLECTION SECTIO              | Write-off Request Form | https://dcf.wisconsin.gov/forms |
| Case Number           | 1151403016                                              | *Worksheet             | Sample Worksheet (2).pdf        |
| Referral Number       | 3300001293                                              |                        |                                 |
|                       |                                                         |                        |                                 |

Modify Claim

#### **Remove Liable Individuals**

#### Claim Detail #6100009366

| Claim Informat  | ion                 |                            |                     |                |              |                |                   |              |             |              |
|-----------------|---------------------|----------------------------|---------------------|----------------|--------------|----------------|-------------------|--------------|-------------|--------------|
|                 | Claim Number        | 6100009366                 |                     |                |              | Initial Claim  | Amount            | \$           | 1,100.00    |              |
| Progr           | am/SubProgram       | FS - FOODSHARE             |                     |                |              | Adjusted       | l Amount          |              | \$300.00    |              |
| Progra          |                     | CLIENT ERROR               |                     | Adjusted Claim | Amount       |                | \$800.00          |              |             |              |
|                 | Error lype          | Ocean Deview               |                     | Total Cash     | Payment      |                | \$0.00            |              |             |              |
|                 | Claim Source        | Case Review                |                     | Total R        | ecouped      |                | \$0.00            |              |             |              |
| Overpay         | ment Reason(s)      | FAI - Misrepresentation of | or Failure to Provi | de Accura      |              | Total (        | Collected         |              | \$0.00      |              |
|                 | Creation Date       | 9/9/2024                   |                     |                |              |                |                   |              |             |              |
| Orig            | inal Notice Date    | 9/10/2024                  |                     |                |              | Outstanding    | Balance           |              | \$800.00    |              |
| Over            | navment Period      | 3/1/2024 - 5/30/2024       |                     |                |              | Refunded       | l Amount          |              | \$0.00      |              |
| Over            | payment Period 😈    |                            |                     |                |              | Write-off Requ | est Form https:// | dcf.wiscon   | nsin.gov/fo | orms         |
|                 | Claim Office 🕢      | 5099 - PUBLIC ASSISTAN     | ICE COLLECTION      | SECHO          |              | *Workshe       | et Sample         | Worksheet    | t (2) ndf   |              |
|                 | Case Number         | 1151403016                 |                     |                |              | Workshe        | et oumpio         | Tononeer     | r (2).pui   |              |
| F               | Referral Number     | 3300001293                 |                     |                |              |                |                   |              |             |              |
|                 |                     |                            |                     | Modify Claim   |              |                |                   |              |             |              |
|                 |                     |                            |                     |                |              |                |                   |              |             |              |
| Liable Individu | als                 |                            |                     |                |              |                |                   |              | _           |              |
| All Individuals | SO Liable Individua | als 🔍                      |                     |                |              |                | 🕀 Add L           | iable Indivi | idual       | Remove L     |
| PIN             | Name                |                            | Case Number         | Case Open      | RPA Returned | Stop Recovery  | OP Notice Date    | Liable       | Last Re     | ecovery Date |
| 1586074334      | FATHER T            |                            | 1151403016          | No             | No           |                | 9/10/2024         | Y            |             |              |
|                 |                     |                            | E70024E0E4          | No             | No           |                | 0/10/2024         | V V          |             |              |

 $\boldsymbol{c}$ 

#### **Remove Liable Individuals**

| Re | emove Liable Indivi | dual                     |               |           |              |               | ×              |        |             |          |       |
|----|---------------------|--------------------------|---------------|-----------|--------------|---------------|----------------|--------|-------------|----------|-------|
|    | F                   | PIN                      | Name          |           |              |               | SS             | N      | D           | ОВ       |       |
|    | 1                   | 1586074334               | FATHER T      |           |              |               | XXX-XX         | (-6328 | 1/01        | /1977    | -     |
|    | <b>2</b> 5          | 5100706139               | MARGE SIMPSON |           |              |               | XXX-XX         | (-3494 | 1/01        | /1970    |       |
| *R | emoval Reason       | Bankruptcy               | •             | ]         |              |               |                |        |             |          | •     |
|    |                     | Deceased<br>System Error |               |           |              |               |                |        | ✓ Update    | O Cano   | :el   |
|    | Name                | Fair Hearing Deter       | mination      | Case Open | RPA Returned | Stop Recovery | OP Notice Date | Liable | Last Recove | ery Date | DELQ. |
| 34 | FATHER T            | Agency Review            |               | No        | No           |               | 9/10/2024      | Y      |             |          |       |
| 39 | MARGE SIMPSON       |                          | 0700340804    | No        | No           |               | 9/10/2024      | Y      |             |          |       |

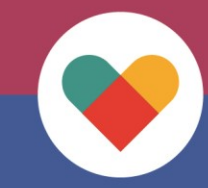

#### **Remove Liable Individuals**

| Claim De       | etail #6100009    | 366                        |                      |                   |                  |                |                  | <u> </u>     | )            | $S_{}$     |          | •        | L, |
|----------------|-------------------|----------------------------|----------------------|-------------------|------------------|----------------|------------------|--------------|--------------|------------|----------|----------|----|
| aim Informati  | ion               |                            |                      |                   |                  |                |                  |              |              |            |          |          |    |
| ∘ PIN -        | 5100706139 - MARG | GE SIMPSON was removed     | from being liable fo | or claim due to r | eason Agency Rev | iew.           |                  |              |              |            |          |          |    |
|                | Claim Number      | 6100009366                 |                      |                   |                  | Initial Claim  | Amount           | \$1          | ,100.00      |            |          |          |    |
| Progra         | am/SubProgram     | FS - FOODSHARE             |                      |                   |                  | Adjusted       | Amount           |              | \$300.00     |            |          |          |    |
| -              | Error Type        | CLIENT ERROR               |                      |                   |                  | Adjusted Claim | Amount           |              | \$800.00     |            |          |          |    |
|                | Claim Source      | Case Review                |                      |                   |                  | Total Cash     | Payment          |              | \$0.00       |            |          |          |    |
| Overpavi       | ment Reason(s)    | FAI - Misrepresentation of | or Failure to Provi  | de Accura         |                  | Total R        | ecouped          |              | \$0.00       |            |          |          |    |
|                | Creation Date     | 9/9/2024                   |                      |                   |                  | Total (        | Collected        |              | \$0.00       |            |          |          |    |
| Origi          | inal Notice Date  | 9/10/2024                  |                      |                   |                  | Outstanding    | Balance          |              | \$800.00     |            |          |          |    |
| Over           | navment Period    | 3/1/2024 - 5/30/2024       |                      |                   |                  | Refunded       | Amount           |              | \$0.00       |            |          |          |    |
| Over           |                   | 5099 - PUBLIC ASSISTAN     |                      | SECTIO            |                  | Write-off Requ | est Form https:/ | /dcf.wiscons | sin.gov/form | ns         |          |          |    |
|                |                   | 1151403016                 |                      |                   |                  | *Workshe       | et Sample        | Worksheet    | (2).pdf      |            |          |          |    |
|                | Case Number       | 1101400010                 |                      |                   |                  |                |                  |              |              |            |          |          |    |
| R              | Referral Number   | 3300001293                 |                      |                   |                  |                |                  |              |              |            |          |          |    |
|                |                   |                            |                      | Modify Claim      |                  |                |                  |              |              |            |          |          |    |
| ble Individua  | als               |                            |                      |                   |                  |                |                  |              |              |            |          |          |    |
| II Individuals | Liable Individua  | als O                      |                      |                   |                  |                | 🕀 Add L          | iable Indivi | iual         | Remove     | e Liable | Individu | al |
| IN             | Name              |                            | Case Number          | Case Open         | RPA Returned     | Stop Recovery  | OP Notice Date   | Liable       | Last Reco    | overy Date | e DE     | ELQ. Dat | е  |
| 586074334      | FATHER T          |                            | 1151403016           | No                | No               |                | 9/10/2024        | Y            |              |            |          |          | ī  |
| 100706139      | MARGE SIMPSON     |                            | 5700345854           | No                | No               |                | 9/10/2024        | Ν            |              |            |          |          |    |
|                |                   |                            |                      |                   |                  |                |                  |              |              |            |          |          |    |

# **Claim I**

|                        |          |                        |                                                   | Home       | Advanced Search      | Workload    | Create Referral | Collections +       |             |         | R   | eferral 👻 Sea | rch          |
|------------------------|----------|------------------------|---------------------------------------------------|------------|----------------------|-------------|-----------------|---------------------|-------------|---------|-----|---------------|--------------|
| am                     |          |                        | lory                                              | Clair      | m Detail #61000093   | 366         |                 |                     |             |         |     | C             | H S          |
|                        |          |                        |                                                   | Claim Info | ormation             |             |                 |                     |             |         |     | De            | tail/History |
| Claim History #        | 6100     | 009366                 |                                                   |            |                      |             |                 |                     | G           | C       |     | 🗢 🚔           |              |
| aim Information - Refe | rral Cla | im                     |                                                   |            |                      |             |                 |                     |             |         |     | ^             |              |
|                        | Claim I  | Number                 | 6100009366                                        |            |                      | Initial Cla | im Amount       | \$1,100.00          |             |         |     |               |              |
| Program                | n/SubP   | rogram                 | FS - FOODSHARE                                    |            |                      | Tot         | al Adjusted     | \$300.00            |             |         |     |               |              |
|                        | Err      | or Type                | CLIENT ERROR                                      |            | A                    | djusted Cla | im Amount       | \$800.00            |             |         |     |               |              |
| Overpa                 | ayment   | Period                 | 03/01/2024 - 05/30/2024                           |            |                      | Tota        | I Collected     | \$0.00              |             |         |     |               |              |
| Earlie                 | st Noti  | ce Date 🚱              | 09/10/2024                                        |            |                      | Outstandi   | ng Balance      | \$800.00            |             |         |     |               |              |
|                        | Case I   | Number                 | 1151403016                                        |            |                      |             |                 |                     |             |         |     |               |              |
| Claim (                | Office I | Number 📀               | 5099 - Public Assistance Collection Sections      |            |                      |             |                 |                     |             |         |     |               |              |
| able Individuals       |          |                        |                                                   |            |                      |             |                 |                     |             |         |     |               |              |
| PIN                    | Name     |                        |                                                   |            |                      |             |                 |                     |             |         |     |               |              |
| 1586074334 F           | FATHER   | RT                     |                                                   | \$         |                      |             |                 |                     |             |         |     |               |              |
| aim History Activity   |          |                        |                                                   |            |                      |             |                 |                     |             |         |     | ^             |              |
| Activity               | T        | Description            |                                                   |            |                      |             | T Action        | Date \downarrow 📍 🕇 | Worker      |         |     | T             |              |
| iability               |          | PIN - 51007<br>Review. | 706139 - MARGE SIMPSON was removed from           | peing liat | ble for claim due to | reason Age  | ncy 09/13/2     | 2024                | AprilFerstl | TEST-ST | LMT |               |              |
| laim Adjustment        |          | Claim Amou             | unt adjusted from \$1,100.00 to \$800.00 due to N | ew Inform  | nation               |             | 09/11/2         | 2024                | AprilFerstl | TEST-ST | LMT |               |              |
| overpayment Period     |          | Overpayme              | nt End Date changed from 6/30/24 to 5/30/24       |            |                      |             | 09/11/2         | 2024                | AprilFerstl | TEST-ST | LMT |               |              |
| Overpayment Period     |          | Overpayme              | ent Begin Date changed from 2/1/24 to 3/1/24      |            |                      |             | 09/11/2         | 2024                | AprilFerstl | TEST-ST | LMT |               |              |
| Error Type             |          | Error Type             | changed from INTENTIONAL PROGRAM VIOLA            | TION to    | CLIENT ERROR.        |             | 09/11/2         | 2024                | AprilFerstl | TEST-ST | LMT | -             |              |

## **Client Correspondence**

| OF THE STAL | Benefit Reco                           | verv Investiv                                                                 | nation Tracking S | System (BRITS) | 🌱 Webl Reports & User | Guide   | CCOR | BRITS User Manual | 😃 Logout |
|-------------|----------------------------------------|-------------------------------------------------------------------------------|-------------------|----------------|-----------------------|---------|------|-------------------|----------|
|             | Release Version: I<br>Version: 1.6.1.2 | Logged in as AprilFerstI TEST-STLI<br>Last logged in on 09/11/2024 at 03:11 p |                   |                |                       |         |      |                   |          |
| Home        | Advanced Search                        | Workload                                                                      | Create Referral   | Collections -  | R                     | eferral | - Se | arch              | ٩        |

Accessible from any page in BRITS, with ability to search for *Claim related notices only* by PIN or Case.

If accessed from the Case Detail page, search results will autopopulate with Case Search Result

If accessed from the Individual Detail page, search results will autopopulate with PIN Search Result

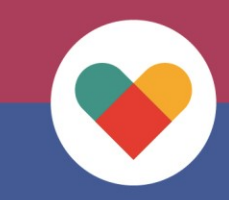

### **Client Correspondence**

| 🔠 Client Corr     | espondence Histor | у           |             |      |                |              |     |               |                | $\boldsymbol{\mathcal{S}}$ |        | ᢒ |
|-------------------|-------------------|-------------|-------------|------|----------------|--------------|-----|---------------|----------------|----------------------------|--------|---|
| Search Criteria   |                   |             |             |      |                |              |     |               |                |                            |        | ^ |
|                   | Search By:        | Case Number |             |      |                |              |     |               |                |                            |        |   |
|                   |                   |             |             |      |                |              |     |               |                |                            |        |   |
|                   |                   |             |             |      |                |              |     |               |                |                            |        |   |
|                   |                   |             |             |      |                |              |     |               |                | $\odot$                    | Search |   |
| Notice Address Hi | story             |             |             |      |                |              |     |               |                |                            |        | ^ |
| Last Notice Date  | ↓ Address         |             |             |      | Address Source | Address Type |     | Updated Da    | te Updated By  |                            |        |   |
|                   |                   |             |             |      |                |              |     |               |                |                            |        | - |
|                   |                   |             |             |      |                |              |     |               |                |                            |        |   |
|                   |                   |             |             |      |                |              |     |               |                |                            |        |   |
|                   |                   |             |             |      |                |              |     |               |                |                            |        | * |
| Search Results    |                   |             |             |      |                |              |     |               |                |                            |        | ^ |
| Notice Date 👃     | Created By        |             | Notice Type | Name | е              |              | PIN | Claim Account | Notice Address | Ret                        | urned  |   |
|                   |                   |             |             |      |                |              | 1   |               |                |                            |        | - |
|                   |                   |             |             |      |                |              |     |               |                |                            |        |   |
|                   |                   |             |             |      |                |              |     |               |                |                            |        |   |
|                   |                   |             |             |      |                |              |     |               |                |                            |        | - |

#### **Client Correspondence**

| Client Correspondence is available for claim related notices only. |                                              |                         |                |                                  |                         |                     |               |                 |               |    |  |  |
|--------------------------------------------------------------------|----------------------------------------------|-------------------------|----------------|----------------------------------|-------------------------|---------------------|---------------|-----------------|---------------|----|--|--|
| Client Correspondence History                                      |                                              |                         |                |                                  |                         |                     |               |                 |               |    |  |  |
| Search Criteria                                                    |                                              |                         |                |                                  |                         |                     |               |                 |               | ^  |  |  |
|                                                                    | Search By:                                   | Case Number             | 128416807      |                                  |                         |                     |               |                 |               |    |  |  |
|                                                                    |                                              |                         |                |                                  |                         |                     |               |                 | Search        | 1  |  |  |
| Notice Address History                                             |                                              |                         |                |                                  |                         |                     |               |                 |               |    |  |  |
| Last Notice Date                                                   | ↓ Address                                    |                         |                | Address Source                   | Address Type            |                     | Updated Da    | te Updated By   | ed By         |    |  |  |
| 11/04/2024                                                         | 549, N Additional Addre<br>53481             | ss type 1 ST SW 666,Pit | ttsville, WI,  | PIN - 0507902009                 | BRITS Additio           | onal Notice Address | 07/08/2024    | KentEllis TE    | ST-IMINTINV   |    |  |  |
| 10/04/2024                                                         | 123, Original Address 8<br>, WI , 55555-5555 | CASE COPIED ON 2023-    | -10-05, MADIS( | DN PIN - 0507902009              | BRITS Mailing           | g Address           | 07/08/2024    | KentEllis TE    | ST-IMINTINV   |    |  |  |
| 10/02/2024                                                         | 1009, Mountain BLF ,                         | /iroqua, WI, 53700-1009 | 9              | PIN - 0507902033                 | BRITS Additio           | onal Notice Address | 6 04/04/2024  | AprilFerstl TE  | EST-          | •  |  |  |
| Search Results                                                     | Search Results                               |                         |                |                                  |                         |                     |               |                 |               |    |  |  |
| Notice Date 👃                                                      | Created By                                   | Notice                  | Туре М         | Name PIN C                       |                         |                     | Claim Account | Notice Address  | Returned      |    |  |  |
| 11/04/2024                                                         | System-Updated                               | Dunnin                  | g Notice E     | EARNEST-MSK MARTINEZ-MSK 0507902 |                         | 0507902009          | CC            | í               |               |    |  |  |
| 11/04/2024                                                         | System-Updated                               | Dunnin                  | g Notice E     | EARNEST-MSK MARTINEZ-            | TINEZ-MSK 0507902009 CC |                     | <u>(i)</u>    |                 | _             |    |  |  |
| 10/04/2024                                                         | System-Updated                               | RPA                     | E              | EARNEST-MSK MARTINEZ-            | MSK                     | 0507902009          | CC            | Notion Adda     | 2001          |    |  |  |
| 10/04/2024                                                         | System-Updated                               | RPA                     | E              | EARNEST-MSK MARTINEZ-            | MSK                     | 0507902009          | CC            | Notice Address: |               |    |  |  |
| 10/02/2024                                                         | System-Updated                               | Dunnin                  | g Notice C     | GAYLENE-MSK MARTINEZ-            | MSK                     | 0507902033          | CC            | Type: CLOS      | ED CASE ADDRE | SS |  |  |
| 10/02/2024                                                         | System-Updated                               | Dunnin                  | g Notice       | GAYLENE-MSK MARTINEZ-            | MSK                     | 0507902033          | CC            | Source: CASE    |               |    |  |  |

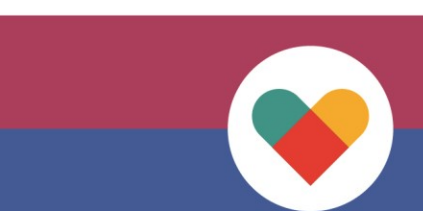

Source No: 1151403016 Updated: 6/17/2024 Address: 6055 N 64TH STREET MILWAUKEE WI 53218-1547

## **FoodShare Notice Changes: RPA**

#### FoodShare Repayment Agreement

#### Recommended Amount Calculated at 3% of Outstanding Balance or \$20.00, which ever is greater

#### **Due Date** = Last BUSINESS DAY of the Month the notice is sent

| SECTION 1                                                                                                    | Payment Options                                                                                               |                                                 |  |  |  |  |  |  |  |  |
|----------------------------------------------------------------------------------------------------|----------------------------------------------------------------------------------------------------|-------------------------------------------------|--|--|--|--|--|--|--|--|
|                                                                                                    |                                                                                                    |                                                 |  |  |  |  |  |  |  |  |
| Option 1: Make Monthly Payments at the Recommended Amount                                                                                                    |                                                                                                    |                                                 |  |  |  |  |  |  |  |  |
| I agree to mak<br>until my overpay                                                                                                    | e monthly payments at the recommended amount ment is paid in full.                                            | Recommended Monthly Payment<br>Amount: \$107.00 |  |  |  |  |  |  |  |  |
| Option 2: Make Monthly Payments at a Different Amount                                                                                                    |                                                                                                    |                                                 |  |  |  |  |  |  |  |  |
| l agree to make monthly payments of another amount until my<br>overpayment is paid in full. Monthly Payment Amount:<br>\$                                                            |                                                                                                    |                                                 |  |  |  |  |  |  |  |  |
| You must pay at                                                                                                    | least \$20 per month per responsible individual. You                                                          | u cannot pay less than \$20 per month.          |  |  |  |  |  |  |  |  |
| Option 3: Retu                                                                                                    | rn of Funds from your EBT Card                                                                                |                                                 |  |  |  |  |  |  |  |  |
| I agree to a one-time voluntary return of FoodShare benefits.<br>(You must make a second selection if this amount is less than the claim amount.) Amount of benefits to be returned: |                                                                                                    |                                                 |  |  |  |  |  |  |  |  |
| Option 4: Increase monthly Benefit Reduction (FoodShare Case Must be Open)                                                                                                    |                                                                                                    |                                                 |  |  |  |  |  |  |  |  |
| I am currently<br>more than the m<br>pay this overpay                                                                                                    | getting FoodShare benefits, and I agree to have<br>andatory amount taken from my benefits monthly to<br>ment. | Total Monthly benefit allotment returned:<br>\$ |  |  |  |  |  |  |  |  |

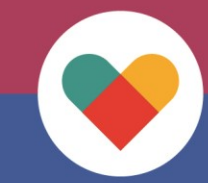

#### **FoodShare Notice Changes:** Removal of Dunning, Addition of FS Delinquency Notice

No Dunnings will be issued for FoodShare.

If any one payment is missed at any point, the claim will become delinquent, and a Delinquency Notice is mailed.

Provides member one last opportunity to contact us prior to tax intercept certification.

#### Your FoodShare Repayment Is Late

You were sent a notice and a repayment agreement telling you to repay FoodShare benefits you should not have gotten (this is called an overpayment). You did not pay the amount due and/or return your repayment agreement by <Delinquency Date: XX/XX/XXX>. You owe <\$>.

Since you did not pay back the FoodShare benefits you were not supposed to get, we will refer this debt to the Department of Revenue (DOR). This means that the amount you owe may be taken or deducted from any State income tax refund and credits. We also may refer your debt to the United States Treasury. This means the amount you owe may be taken or deducted from any federal refunds and credits you have in the future.

You may still have an opportunity to avoid these deductions. If your FoodShare case is open or reopens, your benefits will be reduced the next month you get benefits. If you remain on FoodShare, your benefits will be reduced until you have paid back the full amount owed. If your FoodShare benefits end, the amount you owe may be deducted from your State and/or Federal tax refunds and credits. If you have questions about your participation in FoodShare, please contact your agency.

Please contact the Public Assistance Collection Section (PACS) at 1-800-943-9499 to discuss your payment options or any other questions regarding this notice.

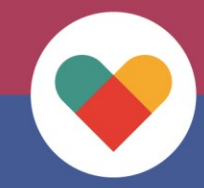

# **FoodShare Notice Changes:**

**Benefits Closed - Payment Reminder** 

#### Only sent for FS when:

- 1. RPA was returned
- 2. Benefits Reopen
- 3. Benefits Close
- 4. Claim/s is Not Delinquent
- 5. RPA is required to resume

#### **Benefits Closed – Payment Required**

You are no longer receiving <<program type>> benefits, therefore we are not able to recoup from your benefits as payment towards your outstanding overpayment claim.

You are now responsible to resume payments of \$<XXX.XX>> as agreed upon in the repayment agreement you signed and returned to our office on <<XX/XX/XXX>>.

Your next payment of at least <<\$XXX.XX>> is due by xx/xx/xxxx.

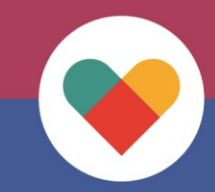

#### **Questions ?**

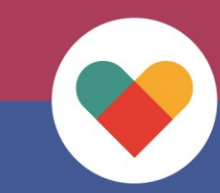